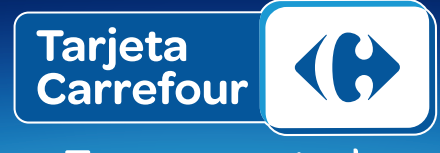

Te acerca a todo

# INSTRUCTIVO MI CUENTA ONLINE

**Registro** 

1. Ingresá a <u>www.bancodeserviciosfinancieros.com.ar</u> y hacé click en el botón que se encuentra en el margen superior derecho de Mi Cuenta Online:

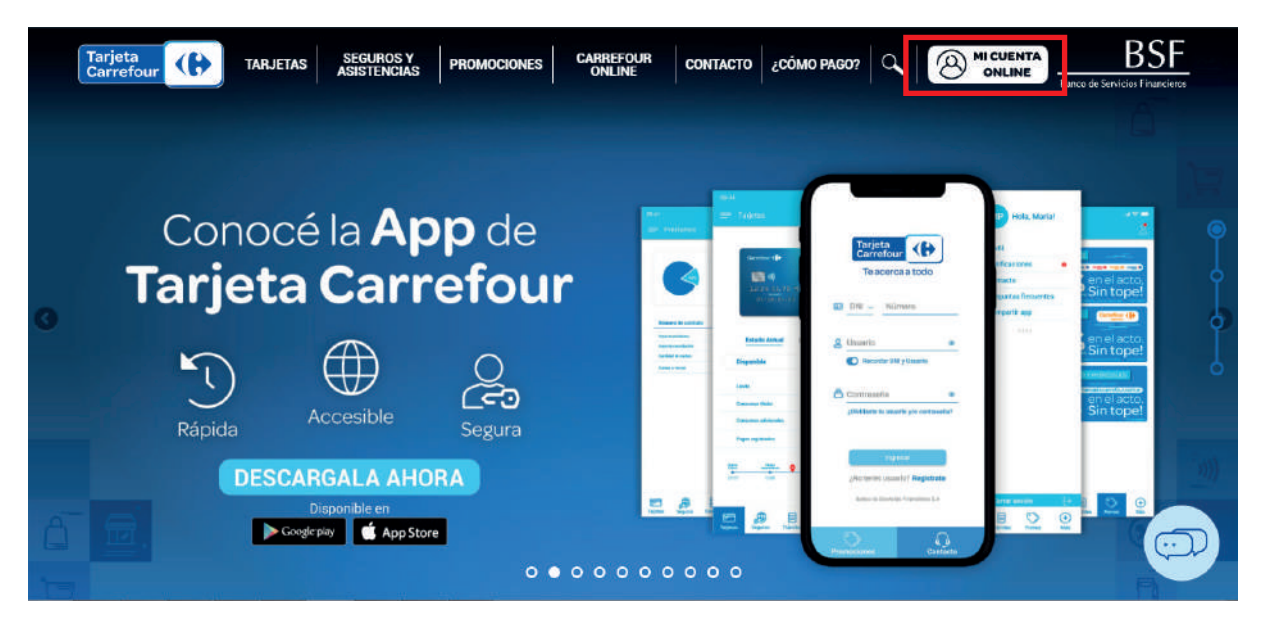

2. Para ingresar, hacelo con los datos que te solicita el sistema dentro de la ventana que se despliega al hacer click en el botón. Luego, hacé click en "Ingresar":

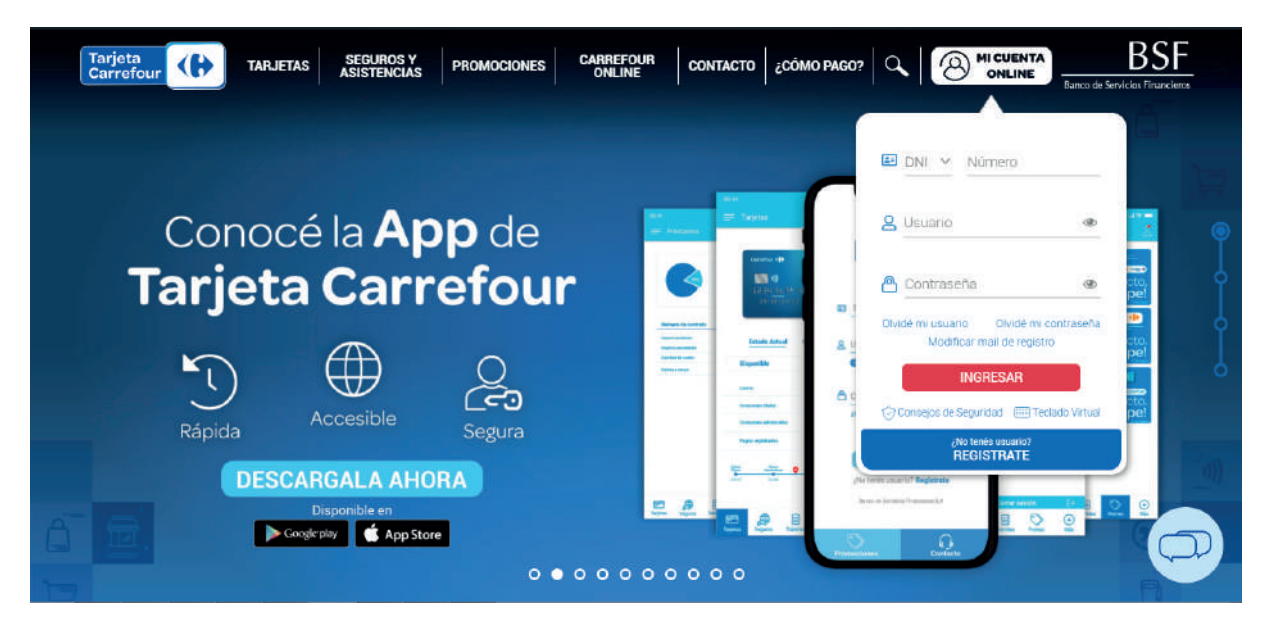

Si ya tenes una cuenta, accedé con los siguientes datos:

1. Tipo de Documento: ingresar el dato de tipo de documento con el cual te registraste en una primera instancia (DNI, LE, LC). Si tu documento es menor a 10.000.000, ingresá el dato sin el "0" inicial y con un mínimo de 7 dígitos y un máximo de 8. Si no podés ingresar, verificá modificando el tipo de Documento. (DNI-LC o DNI-LE)

2. DNI: ingresá el dato sin puntos con un máximo de 8 y un mínimo de 7 caracteres.

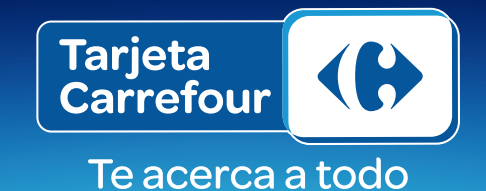

3. Usuario: si todavía no tenes usuario, crealo ingresando los datos de tu cuenta. ¿Cómo? Hacé click en el botón "¿No tenes usuario? Registrate" dentro de la ventana de Mi Cuenta Online.

Si te olvidaste tu usuario, hacé click en "Olvidé mi usuario" y seguí las instrucciones.

Ingresá los datos que te solicita el sistema y, en unos instantes, te llegará un mail a tu casilla de correo confirmada previamente con el usuario que generaste en su momento.

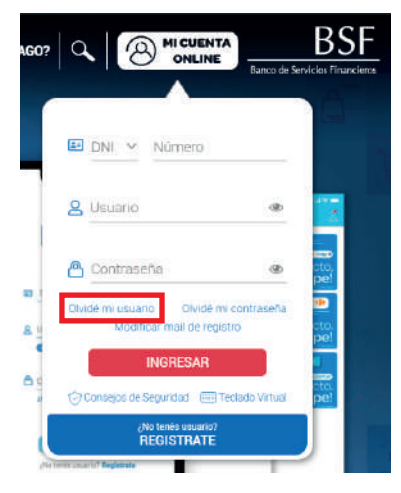

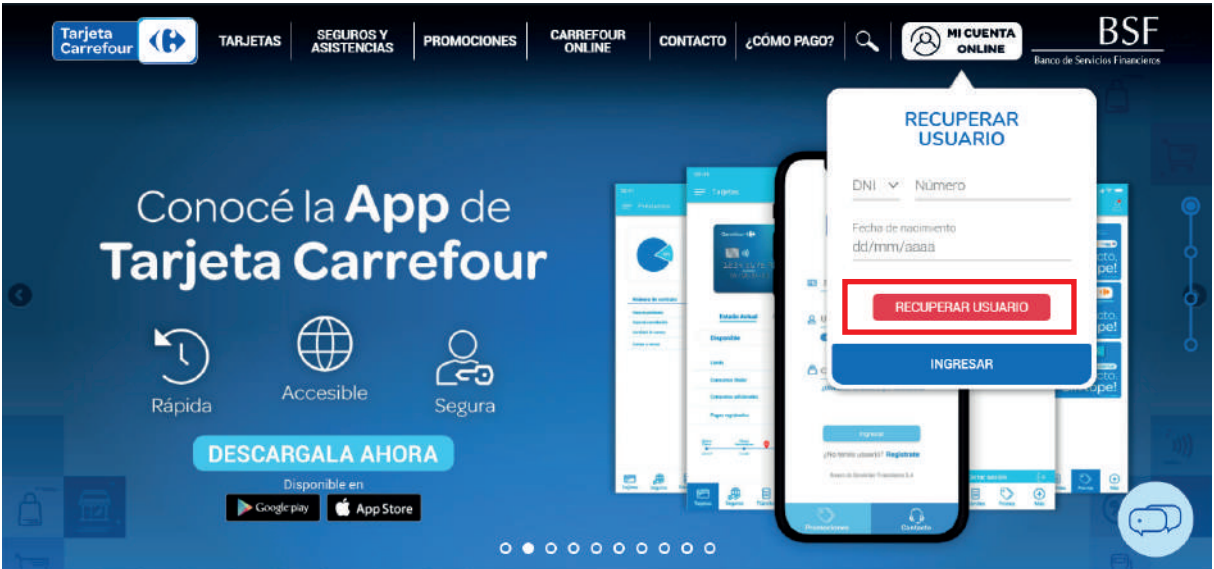

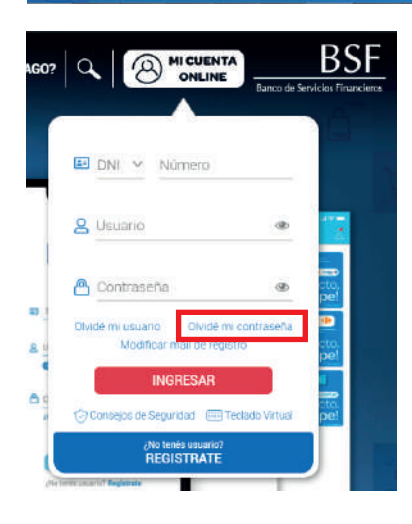

4. Contraseña: ingresá tu contraseña. Si no la recordás, hacé click en "Olvidé mi contraseña" e ingresá los datos "DNI" y "fecha de nacimiento".

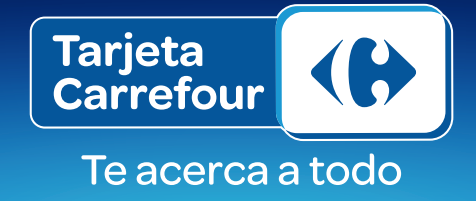

En pocos minutos, te llegará un mail a la casilla de correo de mail registrada con la siguiente información:

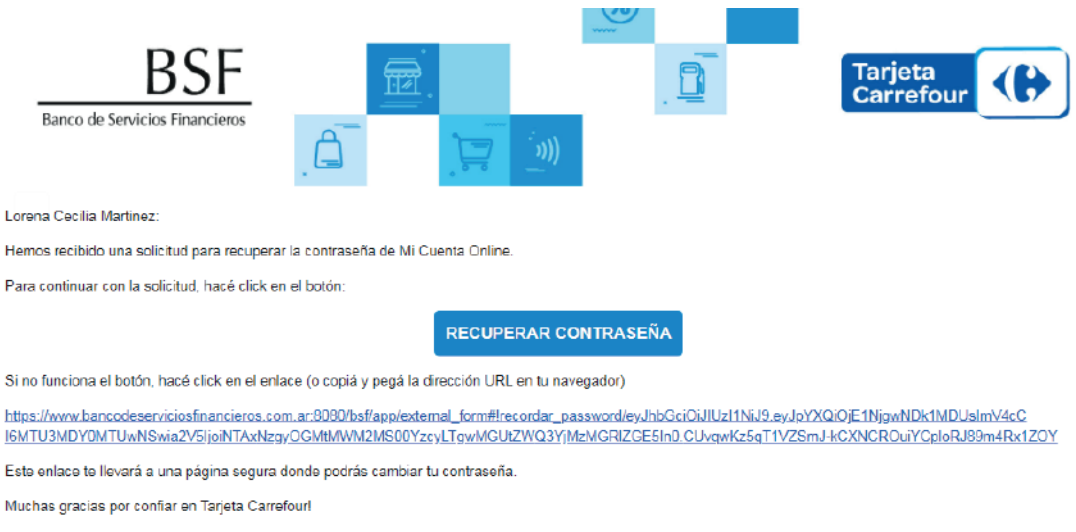

Este remitente es una casilla automática, por favor no respondas este mensaje.

Ante cualquier consulta escribinos a clientes@tarjetacarrefour.com.ar o llamanos al 0810-122-7788 (de lunes a viernes de 9 a 20 hs)

Deberás hacer click en el botón "Recuperar Contraseña" y se abrirá una ventana desde la cual podrás modificar tu contraseña para acceder.

## Recordá que:

- 1. Para crear una nueva contraseña, deberás contemplar las siguientes reglas:
  - -Mínimo 8 caracteres
  - -Máximo 20 caracteres
  - -Al menos un caracter en mayúscula
  - -Al menos un caracter en minúscula
  - -Al menos un número
  - -No puede ser igual al DNI o al mail utilizado para registrarse
  - -No puede ser igual al usuario

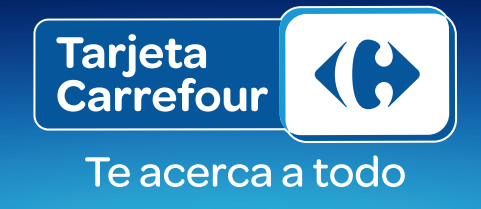

## Si todavía no tenes una cuenta:

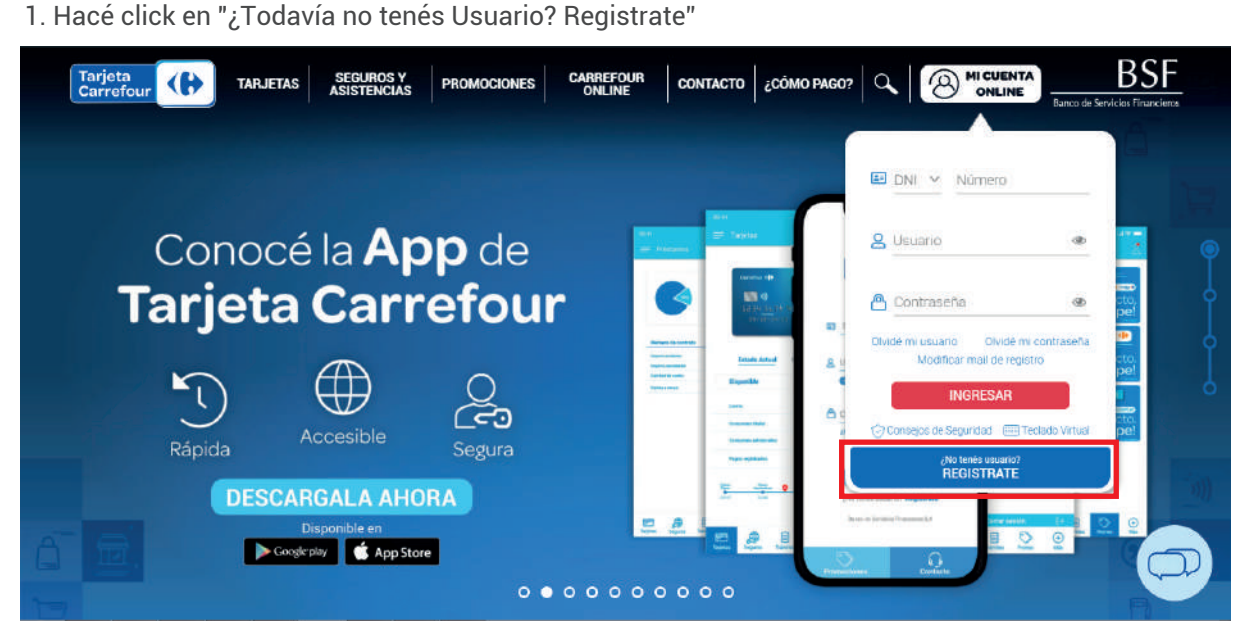

2. Ingresá los datos solicitados: DNI, e-mail y fecha de nacimiento.

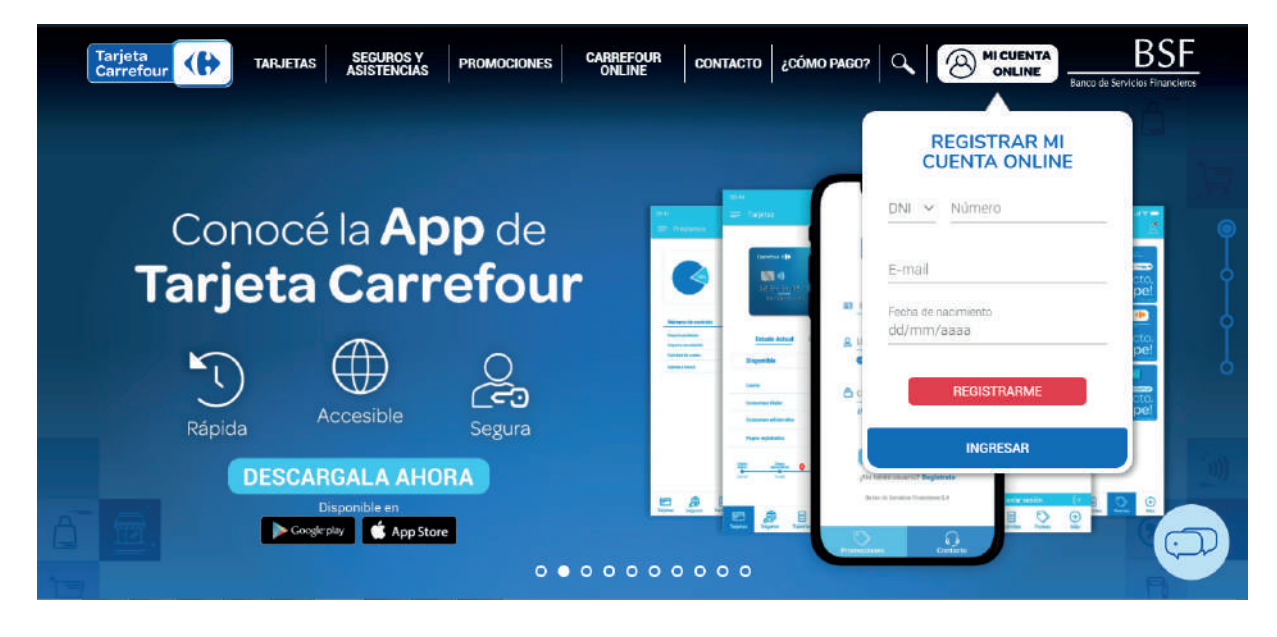

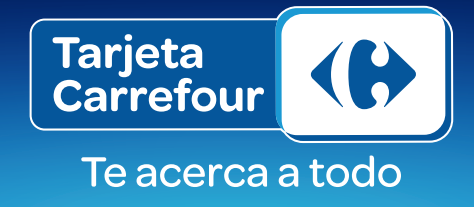

3. Te llegará un mail con el aviso de solicitud de registro y un token que deberás validar para verificar tu mail y cuenta:

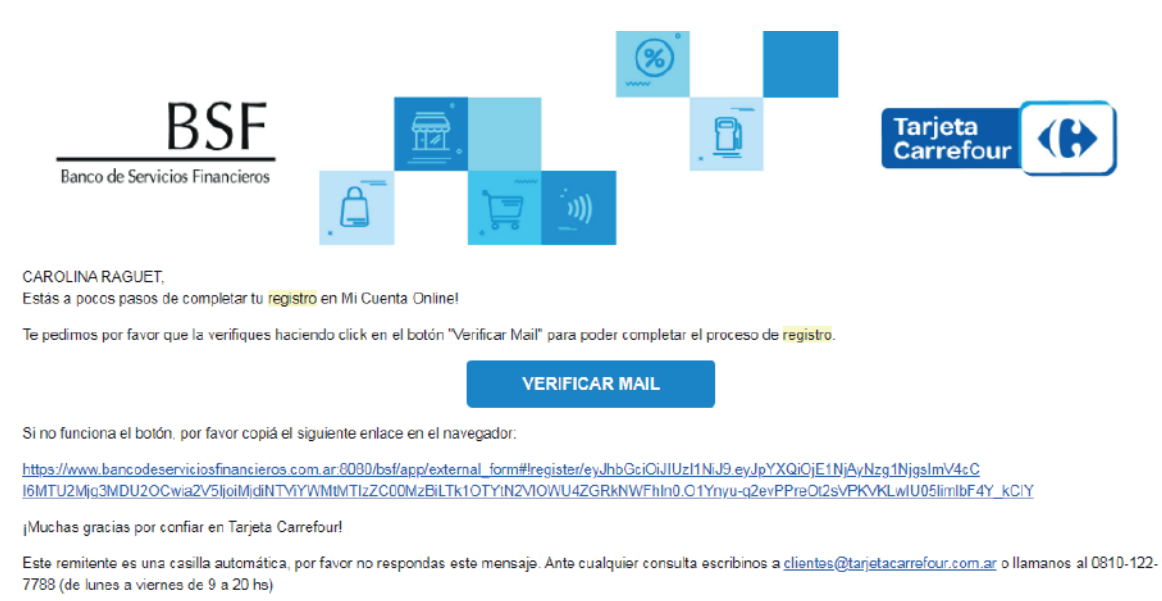

4. Una vez validados los datos, el sistema te guiará para crear tu cuenta en Mi Cuenta Online!

### Recordá que:

1. Para crear un usuario nuevo, deberás tener en cuenta las siguientes reglas:

-Mínimo 8 caracteres -Máximo 20 caracteres -Al menos un caracter en mayúscula -Al menos un caracter en minúscula -Al menos un número -No puede ser igual al DNI o al mail utilizado para registrarse -No puede ser igual al usuario anterior seleccionado. No se puede repetir uno ya utilizado anteriormente

Si te olvidaste las respuestas a las Preguntas Secretas comunicate al 0810-122-7788.

#### Recordá que podes optar por las siguientes opciones:

-¿Cómo se llama tu mascota?

- -¿Cuál es tu color favorito?
- -¿Cuál fue tu primer auto?
- -¿Cuál es tu lugar favorito en el mundo?
- -¿Cuál es el nombre de tu madre?
- -¿Cuál es el nombre del barrio de tu niñez?

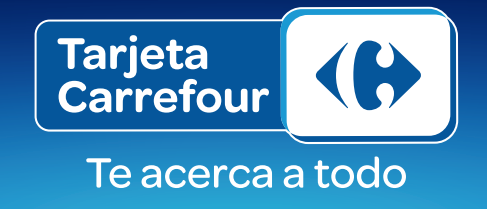

Si necesitás modificar tu mail de registro, seguí los siguientes pasos:

1. Hacé click en la opción Modificar Mail de Registro desde la ventana de Mi Cuenta Online:

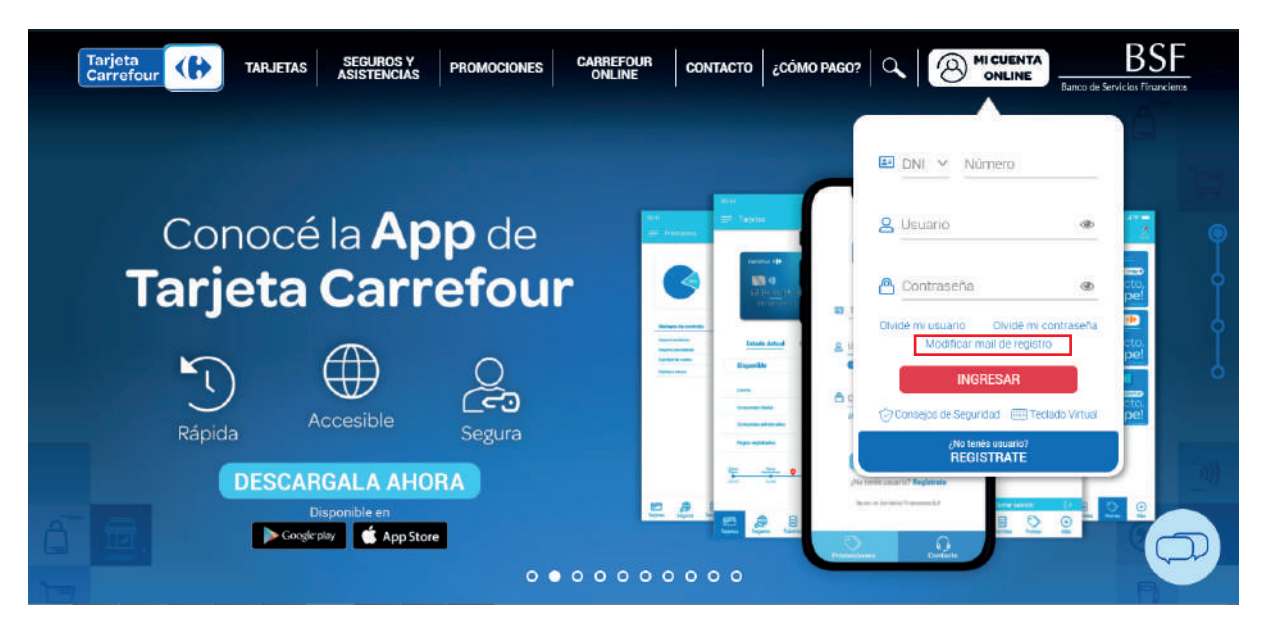

2. Se abrirá una ventana solicitándote algunos datos. Ingresalos de forma ordenada: primero completá tu DNI e ingresá tu nuevo mail. Hacé click en el campo de "Preguntas de Seguridad" y se desplegarán las que en su momento elegiste. Ingresá la respuesta correspondiente y luego, hacé click en "enviar".

|        |                                           | Tarjeta<br>Carrefour                                 |                    |
|--------|-------------------------------------------|------------------------------------------------------|--------------------|
| Cond   | MODIFICÁ                                  | TU MAIL DE REGISTRO                                  | •                  |
| Tarje  | Completá los siguientes dato              | os para modificar el mail con el que te registraste: | @ 20.<br>pet       |
|        | Número de Documento<br>35072510           | Pregunta de Seguridad 🗸 🗸                            | dé mi contraseña 👘 |
|        | Ingresă tu nuevo E-mail                   | Pregunta de Seguridad<br>¿Cuál fue tu primer auto?   |                    |
|        | a construction of the second construction | ¿cual es el nombre de tu madre?                      | Testado Manuel     |
| Rápida | 13101965-63(0000000000)                   | ENVIAR                                               |                    |

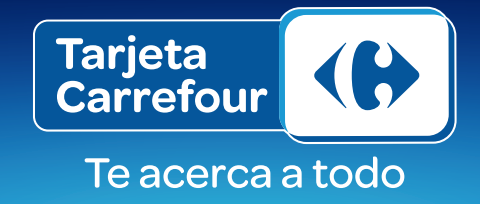

Una vez que ingresaste en Mi Cuenta Online, podrás:

## \*Modificar tus datos en MCO

1. Ingresá a la solapa "Modificación de datos" y luego en "Datos Personales"

|                                           | DATOS PERSONALES                     |                                  |                                    |                                  |                             |                    |  |
|-------------------------------------------|--------------------------------------|----------------------------------|------------------------------------|----------------------------------|-----------------------------|--------------------|--|
| MIS PRODUCTOS                             | Datos Personales                     | D                                | د<br>عmicilios                     | Teléf                            | onos                        | Mail               |  |
| TRÁMITES ONLINE     MODIFICACIÓN DE DATOS | Ingresá en la opo<br>para mantenerte | ción de datos (<br>Informado sol | que desees moo<br>pre nuestros pro | dificar, confin<br>oductos y ser | malos y actualiz<br>vicios. | aremos los mismos  |  |
| Deter semenaler                           | Seleccione                           | Accion<br>Seleccione             |                                    |                                  | Someno                      |                    |  |
| Cambio de Contraseña                      |                                      |                                  |                                    |                                  |                             |                    |  |
| COTIZACIÓN DEL DÍA                        | Tipo *                               |                                  |                                    | Calle*                           |                             |                    |  |
|                                           | ×                                    |                                  |                                    | Calle                            |                             |                    |  |
|                                           |                                      |                                  |                                    |                                  |                             |                    |  |
|                                           | Número *                             | Piso                             | Departamento                       | Torre                            | Lote                        | Manzana            |  |
|                                           | Número *                             | Piso<br>Piso                     | Departamento<br>Departamen         | Torre<br>Torre                   | Lote                        | Manzana<br>Manzana |  |
|                                           | Número *                             | Piso<br>Piso                     | Departamento<br>Departamei         | Torre<br>Torre<br>y Calle        | Lote<br>Lote                | Manzana<br>Manzana |  |

2. Hacé click en la opción que necesitas modificar o actualizar (mail, dirección y/o teléfono)

|                                           | para mancen  | erte mormadi | o sobre nuestros pro | iductos y sen   | VICIOS. |         |
|-------------------------------------------|--------------|--------------|----------------------|-----------------|---------|---------|
| <ul> <li>MODIFICACIÓN DE DATOS</li> </ul> | Acción       |              |                      | Domicilio       |         |         |
| Datos personales                          | Seleccione 🗸 |              |                      |                 |         | ~       |
| Cambio de Contraseña                      |              |              |                      |                 |         |         |
| COTIZACIÓN DEL DÍA                        | Tipo *       |              |                      | Calle *         |         |         |
|                                           | ~            |              |                      | Calle           |         |         |
|                                           | Número *     | Piso         | Departamento         | Torre           | Lote    | Manzana |
|                                           | Número       | Piso         | Departamer           | Torre           | Lote    | Manzana |
|                                           | Entre Calle  |              |                      | y Calle         |         |         |
|                                           | Entre Calle  |              |                      | y Calle         |         |         |
|                                           | Localidad *  |              |                      | Partido         |         |         |
|                                           | Localidad    |              |                      | Partido         |         |         |
|                                           | Provincia *  |              |                      | Código Postal * |         |         |
|                                           | ~            |              |                      | Código Postal   |         |         |
|                                           |              |              |                      |                 |         |         |

- 3. Confirmá tus datos y mantenete informado sobre nuestros productos, beneficios y novedades.
- 4. Si necesitas modificar tu contraseña, también podrás hacerlo desde esa misma pestaña.

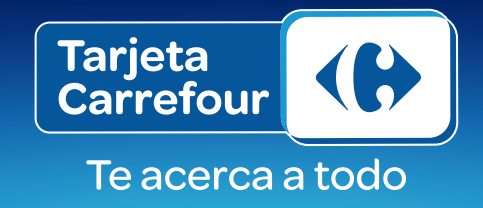

## \*Visualizar toda la info de tu cuenta en un solo lugar

1. Ingresando en la opción Tarjeta Carrefour, podes visualizar y conocer tus últimos movimientos, resúmenes, límites, saldo y disponible.

2. Además, podrás ver y descargar hasta tus últimos 12 resúmenes de cuenta.

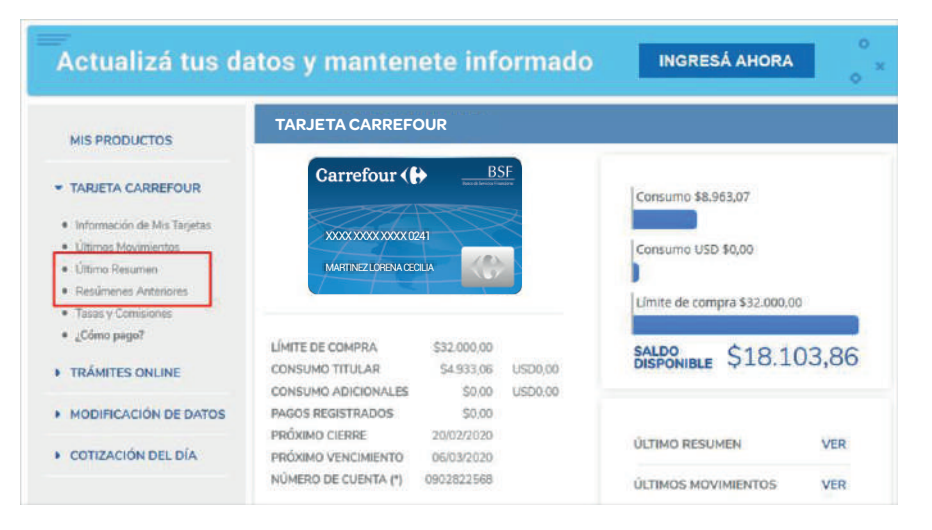

## \*Conocer tus trámites online

1. Desde la opción e-Resumen, podes solicitar el servicio de resumen de cuenta electrónico para que lo recibas mensualmente en tu casilla de mail.

2. Además, podes conocer todos tus movimientos, consultar y descargar hasta tus últimos 12 resúmenes de cuenta de la manera más fácil, saldo, disponible, lugares de pago y toda la información correspondiente a tu tarjeta.

3. También, tenes la posibilidad de adquirir una Tarjeta Adicional completando los datos del formulario web y solicitar la ampliación de tu límite de compra en tan sólo un click.

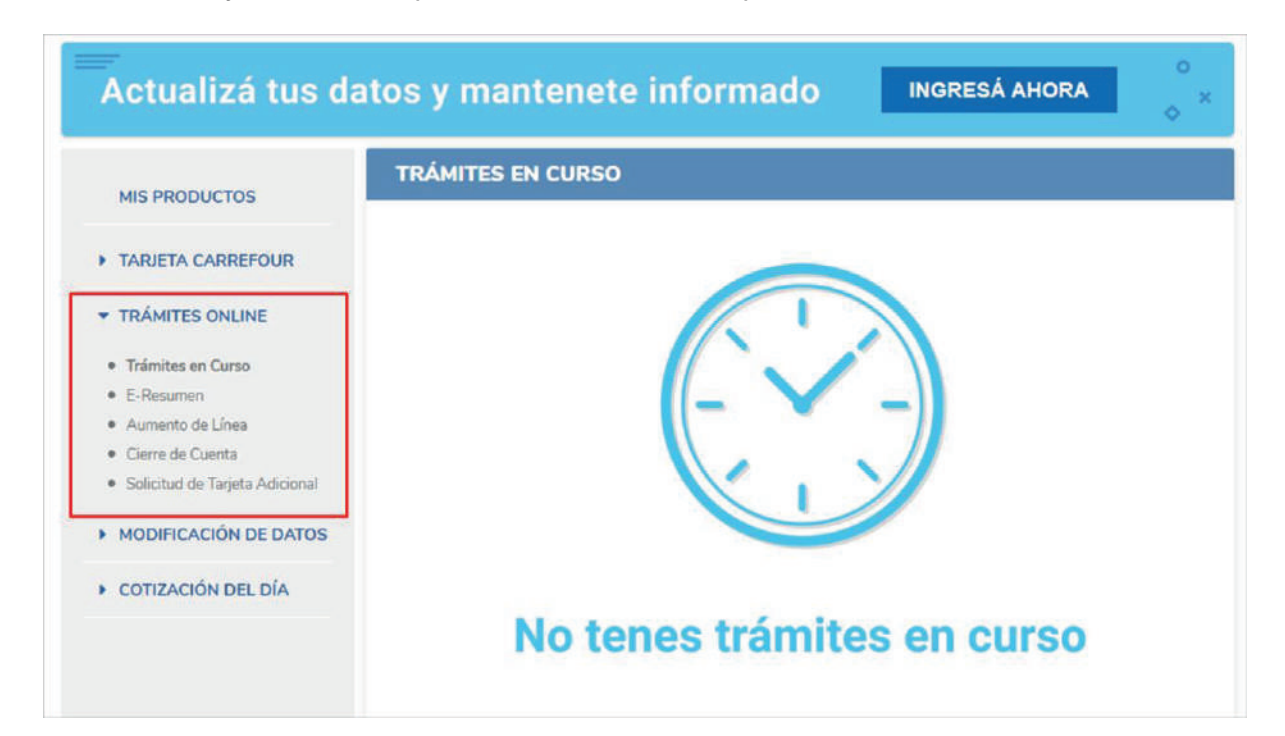

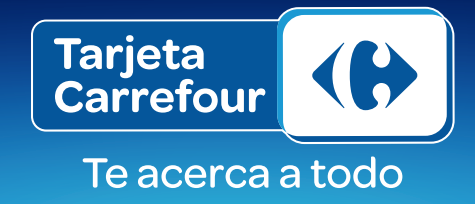

## Pagar tu Resumen de Cuenta

- 1. Ingresá en la solapa Tarjeta Carrefour dentro de Mi Cuenta Online.
- 2. Hacé click en la opción ¿Cómo pago? y conocé todos los medios de pago disponibles.
- 3. Además, podés visualizar el detalle de cierre y vencimiento de tu tarjeta.

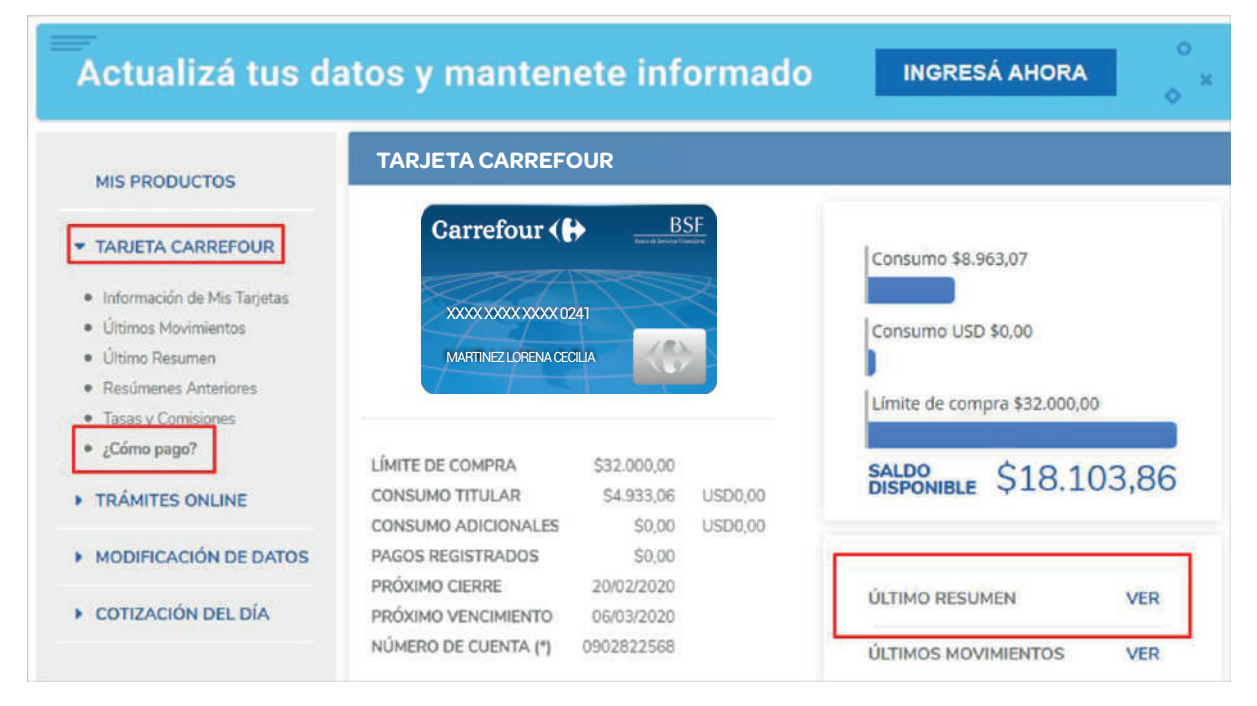

4. Si necesitás pagar tu resumen, acercate con tu DNI, con el resuemen o número de cuenta a cualquiera de nuestros lugares de pago, o bien, hacelo de forma online.

¿NECESITAS PAGAR EL RESUMEN DE TU TARJETA?

|                                                                                                    | ADRS. MANY                                                                                                    |                                                                                                    |                                                                                                    |
|----------------------------------------------------------------------------------------------------|----------------------------------------------------------------------------------------------------|----------------------------------------------------------------------------------------------------|----------------------------------------------------------------------------------------------------|
| DÓNDE LO PAGO?<br>Si tu tajoto es Carrefour Mestercad, para                                                                                                    | angar por Bisneles e Pago Min Cuentas, nen<br>EBanelco                                                                                                    | esàper la coción Mastercard<br>EPago Mís Cuentas                                                                                                    |                                                                                                    |
| <ul> <li>Pagă en todas las<br/>tiendas Carrefour del<br/>pais durante su horario<br/>de atención.</li> <li>Buscă tu sucursal más<br/>cercana.</li> <li>Carretor () Conserve ()<br/>Carretor () Conserve ()<br/>Carretor () Carretor ()<br/>Carretor () Carretor ()<br/>Carretor ()<br/>Carretor ()<br/>Car</li></ul> | <ul> <li>Bissá tu cajero más<br/>cercano</li> <li>Ingresă tu tarjeta de<br/>debito y clare.</li> <li>Llegi la opción del<br/>menú principal<br/>→ Pago mis cuentas</li> <li>Selecioná tipo de pago<br/>→ Tarjetas de crédito<br/>→ Carrefour (+)</li> <li>Opción de pago<br/>→ si</li> <li>Ingresă el número de<br/>identificación<br/>→ Número de tarjeta</li> <li>Selecioná cuenta a<br/>debitar</li> <li>Ingresă importe a<br/>pagar</li> <li>En de la operación</li> </ul> | <ol> <li>Ingresă a<br/>pagomiscuentas com</li> <li>Seleccionă tu banco</li> <li>Ingresă tu Tipo y N° de<br/>Documento</li> <li>Ingresă tu clave de<br/>acceso</li> <li>Seleccionă rubro y<br/>empresa a pagar<br/>-&gt; Tarjetas de orddito<br/>-&gt; Carrefour (·)</li> <li>Ingresă el número de<br/>identificación<br/>-&gt; Número de tarjeta</li> <li>Seleccionă cuenta a<br/>debitar</li> <li>Ingresă el importe a<br/>pagar</li> <li>Fin de la operación.</li> </ol> | <ul> <li>Buscà lu cajero más<br/>cercano.</li> <li>Ingresă tu tarjeta de<br/>dătito y clave.</li> <li>Elegi la opción del<br/>ment principal&gt; Link<br/>Pagos.</li> <li>Selecioná tipo de<br/>operación&gt; Pago<br/>Impuestos y Servicios</li> <li>Seleccioná el rubro&gt;<br/>Tarjeta de crédito</li> <li>Seleccioná el ente a<br/>pagar&gt; BSF-Tarjeta<br/>Carrefour</li> <li>Ingresă el codigo de<br/>pago Link&gt; Número<br/>de Cuenta&gt;<br/>Continuar</li> <li>Ingresă importe a</li> </ul> |